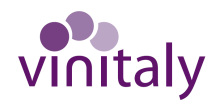

# **INFORMAZIONI UTILI PER LA TUA ORGANIZZAZIONE A VINITALY 2022**

### COSA TROVI AD OGGI NEL TUO PORTALE BUSINESS ? E QUALI PRATICHE DEVI SBRIGARE? Linee guida

Nella Homepage del Portale Business nella sezione "Documenti" - subito sotto la planimetria del quartiere fieristico - trovi "Assegnazione" – con tutti i dettagli dello spazio espositivo che ti è stato assegnato;

*Hai bisogno di assistenza? Contatta il tuo commerciale di riferimento* 

Sempre nella sezione "Documenti", se nella passata edizione di Vinitaly 2020 (posticipata poi al 2022) avevi già fatto l'ordine per i servizi obbligatori e altri ordini integrativi con relativo pagamento, trovi il documento "Comunicazione (Riepilogo ordini servizi già acquistati) – che rimangono in essere anche per Vinitaly 2022. Se non trovi questo documento di riepilogo significa che non avevi fatto nessuna richiesta e devi procedere con la richiesta dei servizi (obbligatori e facoltativi a pagamento con carta di credito accedendo su E-commerce).

Hai bisogno di assistenza? 045 9691220

### TI EVIDENZIAMO ORA PUNTO PER PUNTO QUALI PRATICHE DEVI SBRIGARE (se non l'hai già fatto) PER LE VARIE VOCI DEL MENU' (banda nera a sinistra della Homepage Portale Business), NELL'ORDINE:

VINITALY PLUS – È la nuova piattaforma per presentare azienda e prodotti 365 giorni l'anno e per risultare nell'elenco degli espostori di vinitaly 2022. Aggiorna la scheda azienda; inserisci le tue aziende rappresentate se presenti (per ditta rappresentata si intende un'azienda presente nel tuo stand con il solo prodotto non fisicamente); inserisci/aggiorna immagini e scheda prodotti; inserisci gli eventi che organizzi in cantina e durante vinitaly; crea un team e chat cosi' potenziali buyers potranno mettersi in diretto contatto

#### Hai bisogno di assistenza? 045 9691220

COESPOSITORI – Portale per l'inserimento dei co-espositori. Per co-espositori si intendono le aziende che partecipano a Vinitaly con spazio espositivo, prodotti e personale fisicamente presente all'interno dello stand di un espositore diretto. Se invece sono presenti solo i prodotti, si rimanda alla compilazione delle "Rappresentate" – entra in Vinitaly Plus sezione "rappresentate".

Scadenza per l'inserimento dei co-espositori è il 10 marzo per poter essere inseriti anche nel Catalogo cartaceo; il servizio di inserimento dei co-espositori rimarrà comunque aperto anche dopo il 10 marzo ma solo nell'elenco del Catalogo online.

AZIENDE RAPPRESENTATE – Per ditta rappresentata si intende un'azienda presente nel tuo stand con il solo prodotto e non fisicamente. Per l'inserimento accedi in Vinitaly Plus sezione "rappresentate".

Hai bisogno di assistenza? 045 9691220

 E-COMMERCE – Portale per la richiesta di ordini obbligatori gratuiti e opzionali a pagamento. Entra nell'area Ecommerce e vai su "richieste obbligatorie" e fai subito la richiesta del "pacchetto elettrico" e "allaccio idrico" fino al 10 marzo sono gratuiti, dall'11 marzo diventano a pagamento.
Per gli altri moduli obbligatori, vedi la nota sotto "Portale Controllo Accessi"

Da questo portale E-commerce potrai fare tutti gli altri ordini di servizi/attrezzature aggiuntivi con pagamento diretto. Hai bisogno di assistenza? **045 9691220** 

HAI BISOGNO DI UNO STAND PRE-ALLESTITO? Vedi le tre proposte di allestimento nel Portale E-commerce nella sezione "Noleggio stand preallestiti" ed in base al tuo interesse procedi con l'ordine.

Hai bisogno di assistenza? 045 8298128 – 045 9691220

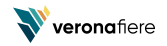

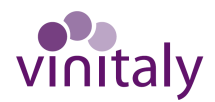

PORTALE CONTROLLO ACCESSI – area nella quale nominerai la società a cui affiderai l'allestimento (Allestitore) del tuo stand (trovi un elenco di allestitori già accreditati) e che la stessa potrà provvedere ad inserire il progetto di allestimento.

Quando avrai nominato la tua società di allestimento, troverai la pratica nello **stato "NON APPROVATO"** significa che **devono essere caricati anche i seguenti moduli obbligatori scaricabili dal portale ecommerce (moduli 5b, 12).** Ricordati anche di compilare ed **effettuare il pagamento del modulo "Autorizzazione Strutture Autoportanti".** A conclusione dell'inserimento dei moduli obbligatori e del pagamento, la pratica risulterà nello stato "APPROVATO".

Solo quando sarà **nello stato APPROVATO, potrai generare i pass personali e dei mezzi** da utilizzare per ingresso/uscite al quartiere fieristico durante l'allestimento e disallestimento.

Hai bisogno di assistenza? 045 8298198 - 045 9691220

> VINITALY IN SICUREZZA – linee guida e consigli per la prevenzione del rischio da coronavirus

#### > ORDINI, FATTURE E DOCUMENTI

nella sezione **"FATTURE"** hai tutte le fatture emesse pagate/da pagare; nella sezione **"DOCUMENTI DI MANIFESTAZIONE"** hai tutti i documenti per la partecipazione (Regolamento Generale, Regolamento Tecnico, etc);

nella sezione **"ORDINI"** hai l'elenco di tutti gli ordini fatti e pagati per Vinitaly 2022, ad esclusione di quelli già effettuati per Vinitaly 2020 il cui riepilogo lo trovi nella homepage sezione "documenti" (riepilogo ordini servizi già acquistati);

Hai bisogno di assistenza per le fatture? 045 8298110 - maroni@veronafiere.it

SALDO FATTURE: Ti ricordiamo che per procedere alla personalizzazione e download dei Pass Espositori è necessario aver provveduto al saldo delle fatture.

#### **COSA TROVERAI PROSSIMAMENTE NEL PORTALE BUSINESS?**

- Servizio Freebadge coupon inviti personalizzati operatori esteri (80 inviti gratuiti), a disposizione sia per l'espositore diretto che per il co-espositore
- Servizio acquisto inviti personalizzati operatori a pagamento (biglietto singolo valevole per una giornata al costo espositore € 40/cad. + iva)
- Servizio acquisto abbonamento ridotto espositore (€ 135/cad. + iva valevole 4 giorni 1 ingresso al giorno)
- Servizio Pass Espositore (per gli espositori che saranno presenti in fiera nei giorni 10-11-12-13 aprile): 1 Pass ogni 8 mq. di spazio espositivo assegnato + 1 Pass per Quota di Iscrizione espositore diretto + 1 Pass per Quota di iscrizione Co-Espositore
- NEW Pass parcheggio auto: potrai scaricare il tuo Pass parcheggio selezionando il parcheggio a te più comodo, in base alle disponibilità in essere: 1 tagliando ogni espositore diretto + 1 tagliando ogni co-espositore
- > NEW potrai scaricare il tuo coupon ritiro Catalogo Pianta Guida
- Servizio Password WI FI

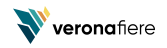

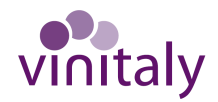

## **ORARI ALLESTIMENTO / DISALLESTIMENTO**

# Allestimento

| APERTURA QUARTIERE           |                                       | INGRESSO MEZZI                                                    | AUTOMEZZI CONSENTITI |
|------------------------------|---------------------------------------|-------------------------------------------------------------------|----------------------|
| dal 01.04.2022 al 06.04.2022 | dalle ore 7:00 alle ore 20:30         | dalle ore 7:00 alle ore 19:30                                     | (3,5 t) (3,5 t)      |
| il 07.04.2022                | dalle ore 6:00 alle ore 18:00         | dalle ore 6:00 alle ore 19:30                                     | (3,5 t) (3,5 t)      |
| il <mark>08.04.2022</mark>   | Quartiere chiuso<br>per sanificazione |                                                                   |                      |
| il 09.04.2022                | dalle ore 6:00 alle ore 16:00         | dalle ore 6:00 alle ore 14:00 solo<br>espositori per scarico vini | <b>→</b><br>>3,5 t   |

| sallestimento                |                               |                               |  |  |  |
|------------------------------|-------------------------------|-------------------------------|--|--|--|
| APERTURA QUARTIERE           |                               | INGRESSO MEZZI                |  |  |  |
| dal 14.04.2022 al 15.04.2022 | dalle ore 6:00 alle ore 20:30 | dalle ore 6:00 alle ore 19:30 |  |  |  |
| il 16.04.2022                | dalle ore 6:00 alle ore 16:00 | dalle ore 6:00 alle ore 16:00 |  |  |  |

### **ORARIO MANIFESTAZIONE**

| <b>Espositori</b> : | da domenica 10 a mercoledì 13 aprile 2022<br>con Pass Espositore dalle ore 7:30 alle ore 18:30 |
|---------------------|------------------------------------------------------------------------------------------------|
| <u>Visitatori:</u>  | da domenica 10 a mercoledì 13 aprile 2022                                                      |
|                     | Orario continuato: 9:30 – 18:00                                                                |
|                     | da domenica a martedì accesso consentito sino alle ore 17:00                                   |
|                     | mercoledì 13 aprile accesso consentito sino alle ore 16:00                                     |

L'ingresso alla manifestazione è consentito esclusivamente con certificazione verde COVID-19 (SUPER GREEN PASS) e Mascherina FFP

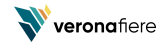